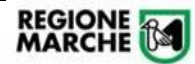

### Agevolazioni Tariffarie Categorie Protette SISTAG

Manuale Utente per gestione in Cohesion Work PA

### Sommario

| Scopo del documento                                                                                                    | 2 |
|----------------------------------------------------------------------------------------------------|---|
| Fasi della Domanda – Profilo Cittadino                                                                                                    | 2 |
| Accesso alla Piattaforma – Profilo Cittadino                                                                                                    | 4 |
| Fase 1 - Compilazione della Domanda – Profilo Cittadino                                                                                                    | 6 |
| Fase 2 - Accettazione, Rifiuto o Richiesta Integrazione (da parte del Comune) della domanda – Profilo<br>Cittadino                                                            | 2 |
| Fase 3 – Integrazione della domanda con l'attestazione del pagamento dei diritti di segreteria – Profilo<br>Cittadino                                                         | 2 |
| Fase 4 e Fase 5 - Accettazione, Rifiuto o Richiesta Integrazione (da parte del Comune) del pagamento e<br>Generazione (automatica) della tessera SISTAG – Profilo Cittadino14 | 4 |
| Assistenza e contatti                                                                                                    | 4 |

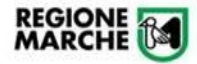

#### Scopo del documento

Il presente documento descrive la modalità di inoltro e gestione delle richieste di *"Agevolazione Tariffaria Categorie Protette Sistag"* attraverso la piattaforma **Cohesion Work PA** della Regione Marche, nonché le successive fasi di integrazione della domanda. Viene altresì descritta la modalità di verifica ed accettazione della domanda tramite la piattaforma individuata con DGR n. 1035 del 08.08.2022

#### Fasi della Domanda – Profilo Cittadino

La procedura seguirà diverse fasi di istruttoria come da seguenti indicazioni:

- Fase 1 Compilazione della domanda, da parte del cittadino
- Fase 2 Accettazione, Rifiuto o Richiesta Integrazione (da parte del Comune) della domanda
- Fase 3 Integrazione (da parte del cittadino) della domanda con l'attestazione del pagamento dei diritti di segreteria
- Fase 4 Accettazione, Rifiuto o Richiesta Integrazione (da parte del Comune) del pagamento
- Fase 5 Generazione (automatica) della tessera SISTAG ed invio di comunicazione da parte del Comune

Ognuna delle seguenti fasi sarà notificata al Cittadino attraverso una **comunicazione e-mail**. Il cittadino dovrà accedere alla piattaforma digitale per inserire, integrare o comunque avanzare la richiesta nelle fasi sopra indicate.

Il work-flow della richiesta segue i passi descritti nell'immagine seguente (Figura 1):

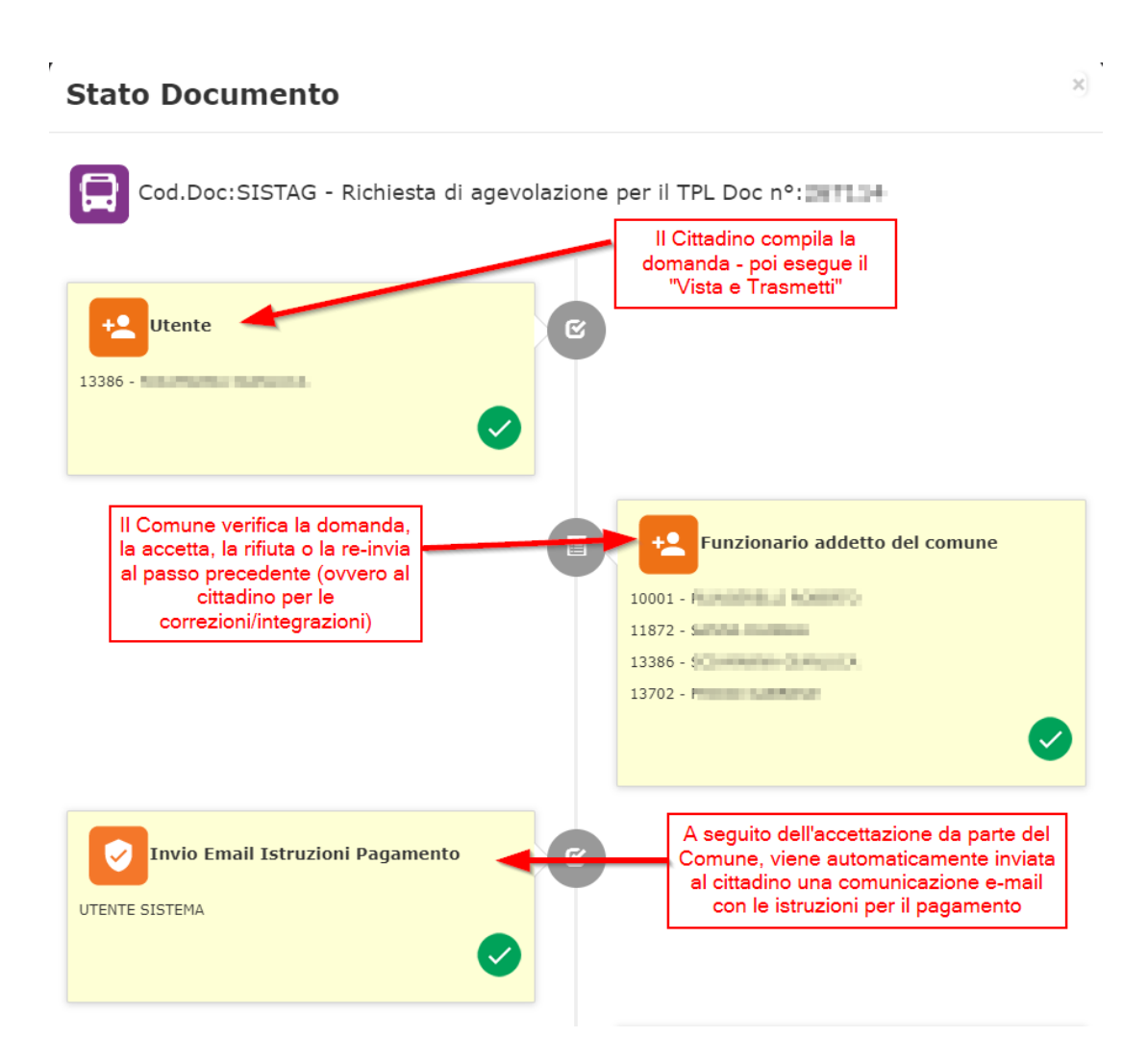

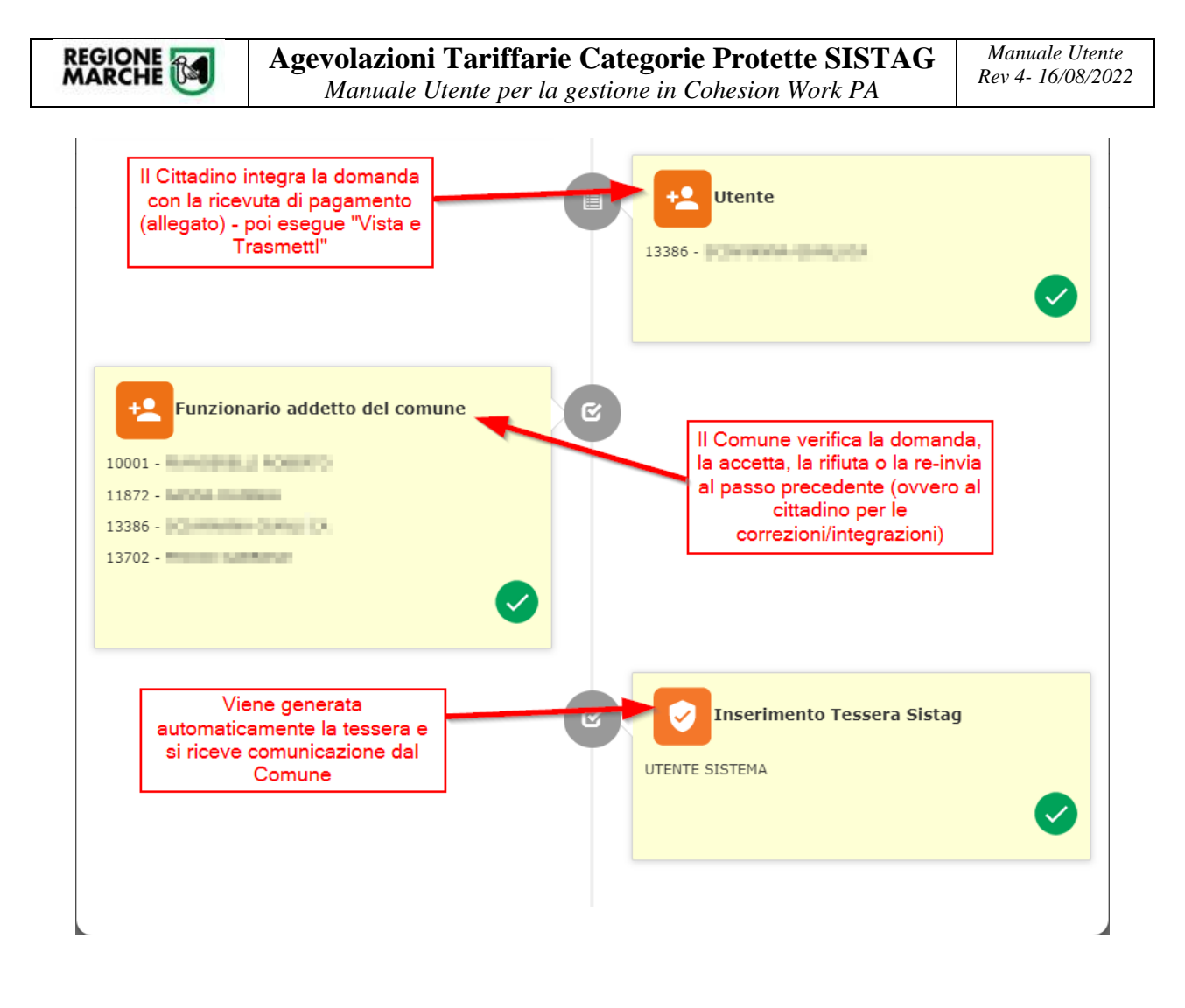

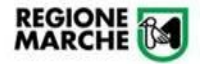

#### Accesso alla Piattaforma – Profilo Cittadino

Per accedere alla procedura, l'utente (cittadino) dovrà collegarsi all'indirizzo: https://cohesionworkpa.regione.marche.it/ ed effettuare il login dal menu laterale sinistro

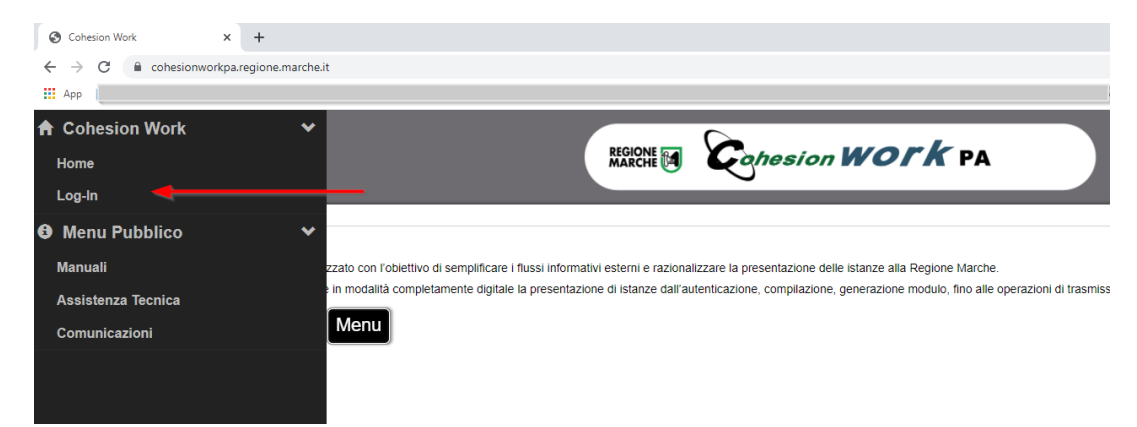

L'accesso è consentito esclusivamente con credenziali SPID, CIE e CNS.

| Cohes                   | regione Marche                              |
|-------------------------|---------------------------------------------|
| CohesionWorkPA - Presen | tazione istanze digitali Regione Marche     |
| Conesion - SPID - CleiD |                                             |
| 関 Entra con Cohes       | ion (B) Entra con CIE-ID (B) Entra con SPID |

Per l'accesso con CNS, l'opzione è prevista tra le Smart Card

| D         | - Osharian                          |  |
|-----------|-------------------------------------|--|
| PI        | n Conesion                          |  |
| Ot        | p Cohesion                          |  |
| <u>Sr</u> | nart Card                           |  |
|           |                                     |  |
|           | ि जिल्ला है।<br>- हुँछ हुन्दू TsCns |  |
|           | Carta Raffaello                     |  |
|           | • CNS                               |  |
|           | CIE                                 |  |

Si informa che – in ottemperanza all'Art. 24, D.L. 76/2020 (art. 64 CAD) – dal 28 febl 30/09/2021, dopo tale data l'accesso ai sistemi sarà consentito utilizzando CNS/TS-/ dipendenti ed affini

Completare l'autenticazione secondo la propria scelta per accedere alla piattaforma.

All'interno dell'area riservata saranno disponibili diverse opzioni come da immagine seguente:

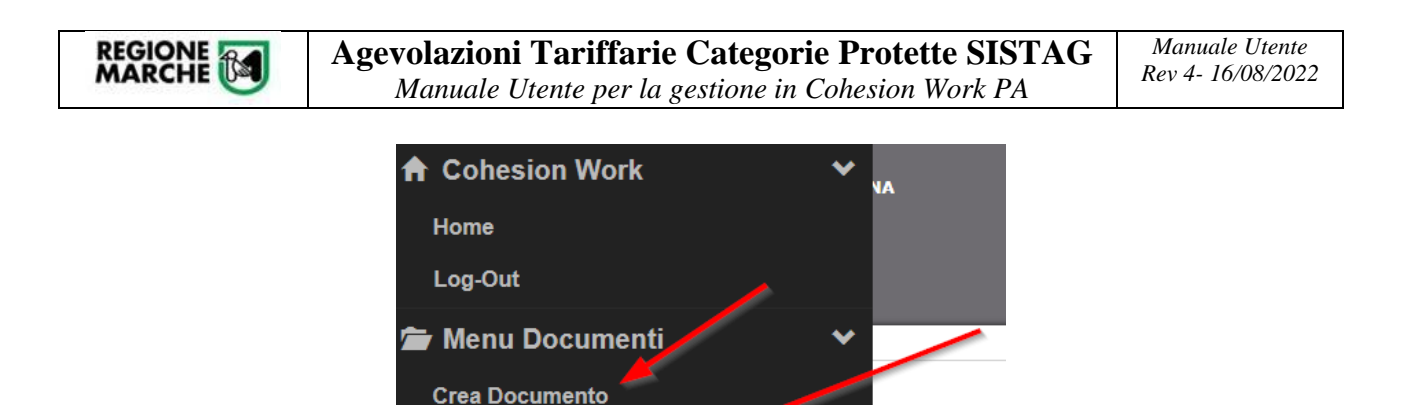

Menu

AN - DOMANDA

In particolare:

- Crea Documento: da utilizzare per la presentazione di una nuova domanda;

Documenti da Evadere 9

Amministrazione Documenti

Storico Documenti

Messaggi TimeLine

- Documenti da Evadere: elenca le domande in "bozza", non ancora formalmente trasmesse (e quindi non validate nel sistema) o su cui è necessaria un'operazione da parte del cittadino stesso (ad es. nel caso in cui la domanda venga rinviata dal Comune perché carente di documentazione da integrare);
- Storico Documenti: elenca le domande vistate e trasmesse alla Regione Marche. In particolare, i documenti completati con *esito positivo* sono contrassegnati da un bollino VERDE, quelli *rifiutati* da un bollino ROSSO mentre quelli *in corso di istruttoria* da un bollino GIALLO; basta scorrere con il puntatore del mouse su di essi per visualizzare il dettaglio dello stato.

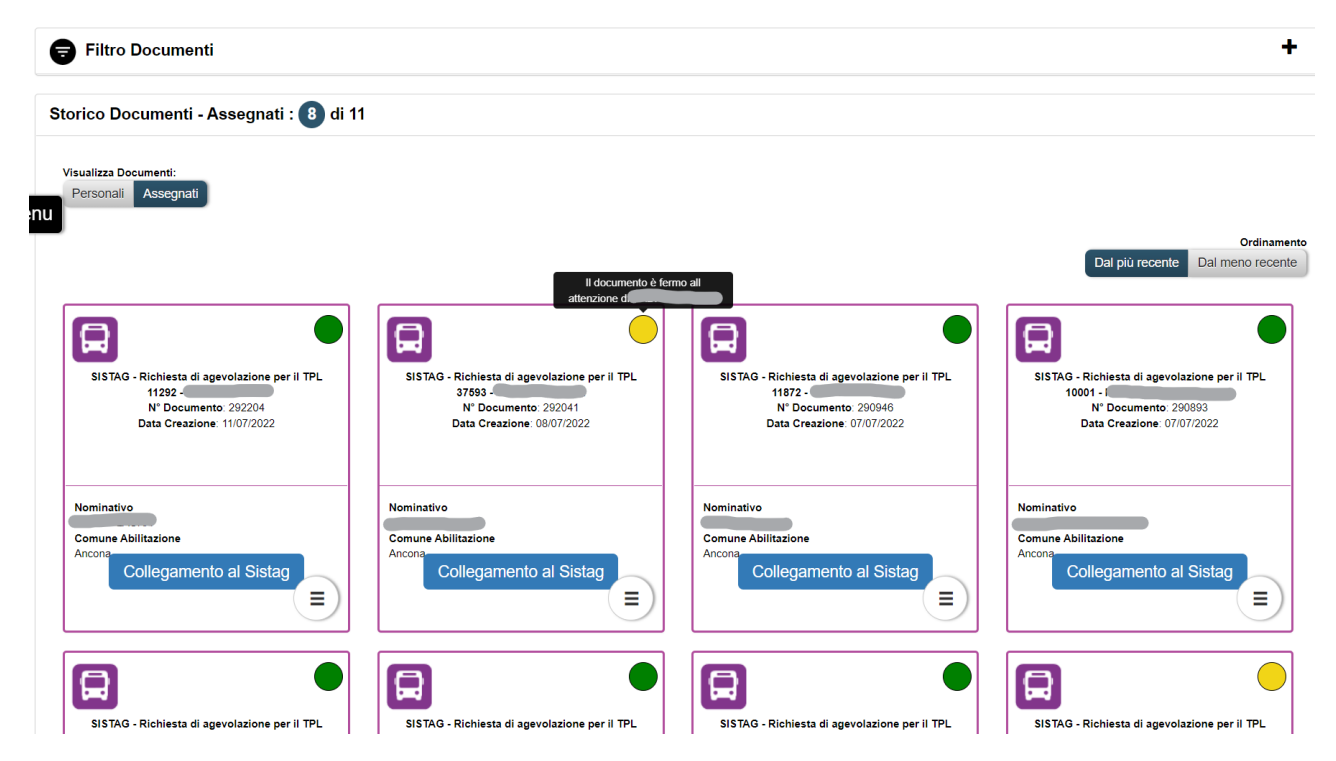

Dipartimento Sviluppo Economico - Settore Transizione Digitale e Informatica

#### Fase 1 - Compilazione della Domanda – Profilo Cittadino

Per la compilazione della domanda, da "**Menù > Crea Documento**", selezionare l'opzione "*Richiesta di agevolazione per il TPL*" (codice Documento: SISTAG)

| Filtra per Tipo                                                                 |                                          | F | iltra per Codice/Descrizione     |                                                                      |
|---------------------------------------------------------------------------------|------------------------------------------|---|----------------------------------|----------------------------------------------------------------------|
| Filtra<br>Tutti Trasporti Sisma Personale Educazione e Istruzione Protezie<br>1 | ione Civile Monitoraggi Moduli Regionali |   |                                  |                                                                      |
|                                                                                 |                                          |   |                                  | Ordina per           Più cliccati         Codice         Descrizione |
| Richiesta di agevolazione per il TPL<br>SISTAG                                  |                                          |   | Nonconstanting of Nonconstanting | mana anananana kananangawan<br>Anana ka<br>Nan                       |

Il cittadino dovrà compilare le diverse sezioni, come da immagini seguenti, seguendo con precisione le indicazioni esposte e prestando particolare attenzione alla sezione relativa alla "Dichiarazione dei requisiti di agevolazione", riguardo alla scelta della categoria di agevolazione, all'ISEE dichiarato ed alla successiva "Indicazione del percorso di validità dell'agevolazione".

Fondamentale è indicare correttamente il *comune di residenza/domicilio* perché tale informazione sarà utilizzata dal sistema informatico per inoltrare la domanda al comune di competenza.

Si raccomanda un'attenta lettura delle disposizioni normative vigenti (Vds art. 2 dell'allegato 1 alla DGR n. 1035/22 scaricabile da questo link: <u>https://www.norme.marche.it/attiweb/ViewDoc.aspx?ldFile=4862240&enti=GRM</u>), tenendo presente che <u>la compilazione e trasmissione di tale modulo equivale ad una dichiarazione sostitutiva dell'atto di notorietà ai sensi del D.P.R. n. 445/2000</u>:

| Richiede       | nte       | nama Barlan                                    |           |                          |                                              |
|----------------|-----------|------------------------------------------------|-----------|--------------------------|----------------------------------------------|
| Codice Fiscal  | e         | S(]                                            |           | Nominativo               | S()                                          |
| Data di Nascit | ta        | (                                              |           | Luogo di Nascita         | Ascoli Piceno                                |
| Email          |           | @gmail.com                                     |           | Fax                      |                                              |
| PEC            |           |                                                |           |                          |                                              |
| Da Comp        | oilare ne | l caso che la richiesta sia presentata per cor | nto di in | validi/inabili o m       | inori di età'                                |
| Codice Fiscal  | e         |                                                | ורך       | Nominativo               |                                              |
|                |           |                                                |           |                          |                                              |
| Data di Nascit | ta        | <b>#</b>                                       |           | Luogo di Nascita         | Seleziona una città di nascita per il tutore |
| in Qualità di  |           |                                                |           |                          |                                              |
| Residenz       | za del so | oggetto agevolato                              |           |                          |                                              |
| Città di Resid | lenza     | Seleziona un luogo -                           |           | Indirizzo                |                                              |
| Cap di Reside  | enza      |                                                |           | Telefono di<br>Residenza |                                              |
| Luogo La       | avoro so  | ggetto agevolato                               |           |                          |                                              |
| Città di Lavor | 0         | Ancona × -                                     |           | Indirizzo di Lavoro      |                                              |
| Cap di Lavoro  | D         |                                                |           | Telefono di Lavoro       |                                              |

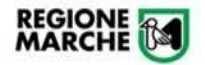

Agevolazioni Tariffarie Categorie Protette SISTAG Manuale Utente per la gestione in Cohesion Work PA

| Dichia    | arazione dei requisiti o                                                                                                    | i Agevolazione                                                                                                    |                                     |                                                       |                                  |
|-----------|----------------------------------------------------------------------------------------------------|----------------------------------------------------------------------------------------------------|-------------------------------------|-------------------------------------------------------|----------------------------------|
|           |                                                                                                    |                                                                                                    |                                     |                                                       |                                  |
| Tipo di / | Agevolazione                                                                                                    | Selezionare un tipo agevolazione                                                                                                    |                                     |                                                       |                                  |
| Accomp    | agnatore                                                                                                    |                                                                                                    |                                     |                                                       |                                  |
| 64        |                                                                                                    |                                                                                                    | 1000                                | DUDATA                                                | TADIFEA                          |
|           | Invalidi civili con grado di inv<br>Invalidi di guerra dalla prima<br>Invalidi di servizio dalla prima<br>Invalidi del lavoro con grado                                                                        | bidd a pe stepicie a 61%;<br>bidd a pe stepicie;<br>alternite dational: dational;<br>alternite dational;                                                                                                    | IJLL                                | DUNIA                                                 | 1001110                          |
| A1        | Soggetti in condizioni di hane     Soggetti in beneficiari degli<br>dell'art 1 della Legge n. 2686<br>Sordomuth riconosciuti tali al<br>Ciechi totali o parziali e gli ip<br>Grandi invalidi di servizio di co | Incap permanente, is sent cells. L 1 V492. de hanno un grado di ministità civile pari o apperiore al 67%.<br>Incep antimatente la la province per la villance del carrinalità e del terrorismo di cui alle LL. 13 agosto 1800 n. 466, 30 dibore 1990 n. 302, 23 novembre 1998 n. 407, 3 agosto 2004 n. 206 e ss.mm.ii. e le villame del dovere individuate al sensi dei commi 563 e 564<br>55.<br>sensi della lagge 28 maggio 1970 n. 361;<br>overenti al terrori della Lagge 3 aprile 2001 n. 136. | Inferiore a 6.500,00<br>euro/annui  | scadenza<br>31/10/2022                                | 5% AUTOBUS<br>50% TRENO          |
| AZ        | Come categoria A1                                                                                                    |                                                                                                    | non richiesto                       | scadenza<br>31/10/2022                                | 35% AUTOBUS<br>50% TRENO         |
| в         | Minore portatore di handicap che ha                                                                                                    | diritto dell'indennità di frequenza ai sensi della L. 11.10.1990 n. 289.                                                                                                    | non richiesto                       | scadenza<br>31/10/2022                                | Gratuita<br>AUTOBUS              |
| NOT       | A Hanno diritto ad usufruire dei titoli<br>accompagnato:                                                                                                    | di viaggio agevolati gli eventuali accompagnatori dei soggetti appartementi alle categorie a11, a21 a 8), per quest'ullima quatora sia riconosciuta la qualifica di "minore con impossibilità a deambulare senza l'auto permanente di un accompagnatore",                                                                                                    | limitatamente alle trati            | e percorse in preser                                  | nza del soggetto                 |
| с         | Ultrasessantacinquenne con limite d                                                                                                    | redito ISEE                                                                                                    | Inferiore a 6.500,00<br>euro/annui  | scadenza<br>31/10/2022                                | 25% AUTOBUS<br>50% TRENO         |
| E         | Perseguitati politici, antifascisti o raz                                                                                                    | zial inconsoluit, nonché cittadini cui sia stato riconsoluto dallo Stato italiano il diritto ad asilo politico ai sensi della vigente legislazione e rifugiati riconsoluit tali dall'Alto Commissario delle Nazioni. Unite per i profughi.                                                                                                    | Inferiore a 6.500,00<br>euro/annui  | scadenza<br>31/10/2022                                | 50% AUTOBUS<br>50% TRENO         |
| F         | Lavoratori dipendenti (residenti o do                                                                                                    | micilati nelle Marche)                                                                                                    | Inferiore a 6.500,00<br>euro/annui  | scadenza<br>31/10/2022                                | 50% AUTOBUS<br>50% TRENO         |
| G         | Studenti (residenti o domiciliati nelle                                                                                                    | Marche) di scuole pubbliche o partificate di ogni ordine e grado, università, istituti superiori ed accademie marchigiane                                                                                                    | Inferiore a 13.000,00<br>euro/annui | scadenza<br>31/08/2022                                | 50% AUTOBUS<br>50% TRENO         |
| н         | Disoccupati che abbiano perso, da r<br>disposizioni regionali di attuazione (l                                                                                                    | nero di tre anni, un procedente rapporto di lavoro con durata continuativa pari o superiore a 12 mest, e che abbiano reso al competenti sentizi per l'imprego la dichianzione di disponibilità ai sensi delle disposizioni previete dal D.Lgs. 297/2002 e dalle relative<br>(J.G.R. n. 372 del 11/03/2003), compresa gli scutti alle tiste di mobilità ai sensi della L. 223/1991 e della L. 236/1993.                                                                                              | Inferiore a 6.500,00<br>euro/annui  | scadenza<br>31/10/2022<br>con convalida<br>semestrale | Gratuita<br>AUTOBUS<br>50% TRENO |
| L         | Donne in stato di gravidanza attesta                                                                                                    | o attraverso certificato medico e le madri con almeno un figlio al seguito con meno di un anno di vita, imitatamente al solo trasporto pubblico regionale e locale su gomma                                                                                                    | Inferiore a 6.500,00<br>euro/annui  | scadenza<br>31/10/2022                                | 50% AUTOBUS                      |
|           |                                                                                                    |                                                                                                    |                                     |                                                       |                                  |

| Indicazione del p<br>u<br>Aggiungi i dati della | ercorso di validit                                                                                                    | tà dell'agevolazion        | le<br>:to "+" per aggiungere le | tratte |                      |                              |      |                                                         |
|-------------------------------------------------|----------------------------------------------------------------------------------------------------|----------------------------|---------------------------------|--------|----------------------|------------------------------|------|---------------------------------------------------------|
| J                                               | Boyer of a manufacture of the original of the original of | Dati Tratta<br>Percorso Da | Percors                         | A      | Modal<br>Au<br>Chiuc | iita<br>itobus ~<br>di Salva | Fare | e clic su "Salva" per<br>fermare i dati della<br>tratta |

N.B.: Nella formulazione del percorso di validità occorre rispettare una precisa sintassi affinché possa essere descritto in modo chiaro e leggibile. Es. nel caso di un percorso composto da una sola tratta interamente percorribile con un unico mezzo di trasporto (Solo autobus, solo treno o entrambi), si dovrà indicare una sola riga come in questo caso (Ancona-Falconara M.ma e ritorno):

| Percorso Da | Percorso A     | Modalità               |
|-------------|----------------|------------------------|
| Ancona      | Falconara M.ma | Autobus/Treno/Entrambi |

Nel caso invece di un percorso composto da due o più tratte, ciascuna percorribile con un diverso mezzo di trasporto, si dovranno aggiungere tante righe distinte per quante sono le tratte. Ad es. nel caso di un percorso che da Jesi va ad Ancona (e ritorno), passando per Falconara M.ma, utilizzando una combinazione di treno e autobus, precisamente solo treno tra Jesi e Falconara e treno o autobus tra Falconara e Ancona e comprendente anche il dover circolare con i mezzi urbani di Ancona, si dovranno indicare tre tratte distinte in questo modo:

| Percorso Da         | Percorso A                   | Modalità |
|---------------------|------------------------------|----------|
| Stazione Jesi       | Stazione Falconara Marittima | Treno    |
| Falconara Marittima | Ancona                       | Entrambi |
| Urbano Ancona       | Urbano Ancona                | Autobus  |

Si raccomanda, nel caso delle tratte scelte con il <u>treno</u>, di indicare precisamente la <u>stazione di partenza</u> e la <u>stazione di arrivo</u>, anteponendo sempre "Stazione ..." seguito dal nome della stazione stessa, quest'ultimo

|                                                                       | Agevo<br>M                                         | o <b>lazioni</b><br>Ianuale U                 | <b>Tar</b><br>Itente           | <b>iffarie Ca</b><br>per la gestie                        | tegorie Prote                           | t <b>te SIS</b><br>Work PA | TAG<br>A                  | Manuale<br>Rev 4- 16   | e Utente<br>/08/2022 |
|-----------------------------------------------------------------------|----------------------------------------------------|-----------------------------------------------|--------------------------------|-----------------------------------------------------------|-----------------------------------------|----------------------------|---------------------------|------------------------|----------------------|
| coincidente con                                                       | i                                                  | nomi                                          | di                             | stazione                                                  | riconosciuti                            | dal                        | portale                   | di                     | ricerca              |
| https://www.trenita                                                   | lia.com/it                                         | /treni_re                                     | giona                          | <u>li.html</u> , nei                                      | campi indicazior                        | i "Da" e                   | "A".                      |                        |                      |
| Elenco Documo                                                         | enti da All                                        | egare                                         |                                |                                                           |                                         |                            | ore ali opportur          | i allegati             |                      |
| Fotocopia della Carta d'identità                                      |                                                    |                                               |                                |                                                           |                                         | caric                      | are gii opportur          | ii allegati            |                      |
| n. 2 Foto recenti (in formato tess                                    | sera).                                             |                                               |                                |                                                           |                                         |                            |                           |                        |                      |
| Attestazione I.S.E.E. (Indicatore                                     | della Situazione Eco                               | onomica Equivalente)                          | ).                             |                                                           |                                         |                            |                           |                        |                      |
| CAT. A1, A2, B.Copia del certific                                     | ato di invalidità.                                 |                                               |                                |                                                           |                                         |                            |                           |                        |                      |
| CAT. E. Copia del provvediment<br>della vigente legislazione e rifugi | o di concessione dell<br>iati riconosciuti tali da | lo status di: Persegu<br>all'Alto Commissario | itati politici,<br>delle Nazio | antifascisti o razziali ricon<br>ni Unite per i profughi. | osciuti, nonché cittadini cui sia stato | riconosciuto dall          | o Stato italiano il dirit | to ad asilo politico a | ai sensi             |
| CAT. F.Certificazione del datore                                      | di lavoro di "lavorator                            | re dipendente"                                |                                |                                                           |                                         |                            |                           |                        |                      |
| CAT. G. Certificato d'iscrizione a                                    | i scuola pubblica o pa                             | arificata, università, is                     | stituto supe                   | riore o accademia                                         |                                         |                            |                           |                        |                      |
| CAT. H.Certificato di disoccupaz                                      | tione. (NB. Deve esse                              | ere ripresentato seme                         | estralmente                    | e per la convalida della cert                             | tificazione do agevolazione tarifferia  |                            |                           |                        |                      |
| CAT. L. Certificato medico attest                                     | ante lo stato di gravio                            | danza o certificato di                        | nascita del                    | figlio (NB. Deve essere rij                               | presentato semestralmente per la co     | nvalida della certi        | ificazione).              |                        |                      |
| Allegati                                                              |                                                    |                                               |                                |                                                           |                                         |                            |                           |                        |                      |
|                                                                       |                                                    |                                               |                                |                                                           | 1                                       |                            |                           |                        |                      |
|                                                                       |                                                    |                                               | т                              | Trascina qui i file da carica                             | re oppure fai click                     |                            |                           |                        |                      |
|                                                                       |                                                    |                                               |                                | adding qui i lie da canca                                 |                                         |                            |                           |                        |                      |

Si evidenzia che <u>devono essere obbligatoriamente allegati la copia della carta di identità (o di altro valido</u> <u>documento di riconoscimento, *in formato digitale .pdf*) ed una fototessera recente (*in formato digitale a* <u>scelta tra uno dei seguenti: .bmp, .gif, .jpg, .jpeg, .png</u>), pena l'irricevibilità della domanda che altrimenti verrà rinviata dal Comune con richiesta di allegare tali file.</u>

Accettare, quindi, l'informativa sulla privacy e impostare il flag seguente

Dichiaro di aver preso visione dell'informativa privacy all'indirizzo Regione Marche ed acconsento al trattamento dei dati personali inseriti nel presente modulo ai sensi dell'art. 12 e 13 del Regolamento (UE) 2016/679.

In fondo al documento è necessario premere il tasto "Genera Domanda"

| NOTA BENE: Si richiama l'attenzione sulle conseguenze previste dalla legge per falsità degli atti e dichiarazioni mendaci.                                                                                                    |
|----------------------------------------------------------------------------------------------------|
| Ai sensi dell'art. 75 D PR. 445/2000 qualora emerga la non verdicità del contenuto delle dicharazioni, il dicharante decade dai benefici conseguenti al provedimento emanato sulla base della dicharazione non verdiera. An 75 D PR. 445/2000 "Chiunque rilasci dicharazioni mendaci. forma atti faisi o ne fa uso nel casi previsti dal presente lesso unico. è punto ai sensi del dicharazione, il dicharante decade immediatamente dai benefici eventualmente protodi dal provedimento emanato sulla base della dicharazione intervente dal benefici eventualmente protodi dal provedimento emanato sulla base della dicharazione di contenuto delle dicharazione intervente dal benefici eventualmente protodi dal provedimento emanato sulla base della dicharazione di contenuto della dicharazione di contenuto della di contenuto della di contenuto della dicharazione di contenuto della di contenuto della dicharazione di contenuto della di contenuto della d |
| emakun yala date dela dicharacione non venterani. / , U++++22000. Le amministrazione procedenti scino endura al enequier como Camori, ancre a campone, e in un ricasi n'os sogano removició, yala vendicia dele dicharación soleniteri e di araciteri e e +/                                                                                                    |
| Dichiaro di aver preso visione dell'informativa privacy all'indirizzo Regione Marche ed accorsento al trattamento dei dati personali inseriti nel presente                                                                                                    |
| modulo ai sensi dell'art. 12 e 13 del Regolamento (UE) 2016/679.                                                                                                    |
| HMaschera Precedente HGenera Domanda                                                                                                    |
|                                                                                                    |

Nel caso di **campi obbligatori** non valorizzati, verrà visualizzato un errore con indicazione del campo da compilare. Si riporta la seguente immagine a titolo di esempio.

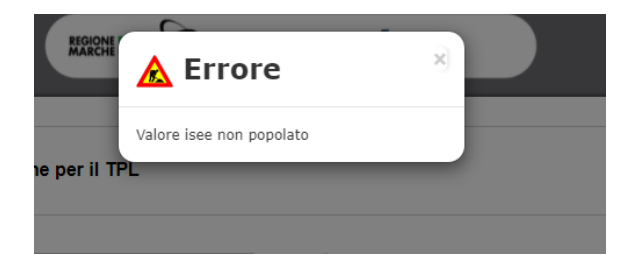

Qualora tutti i campi obbligatori fossero stati correttamente inseriti, la procedura salverà i dati e mostrerà la seguente successiva interfaccia, contenente l'anteprima della domanda scaricabile in formato PDF.

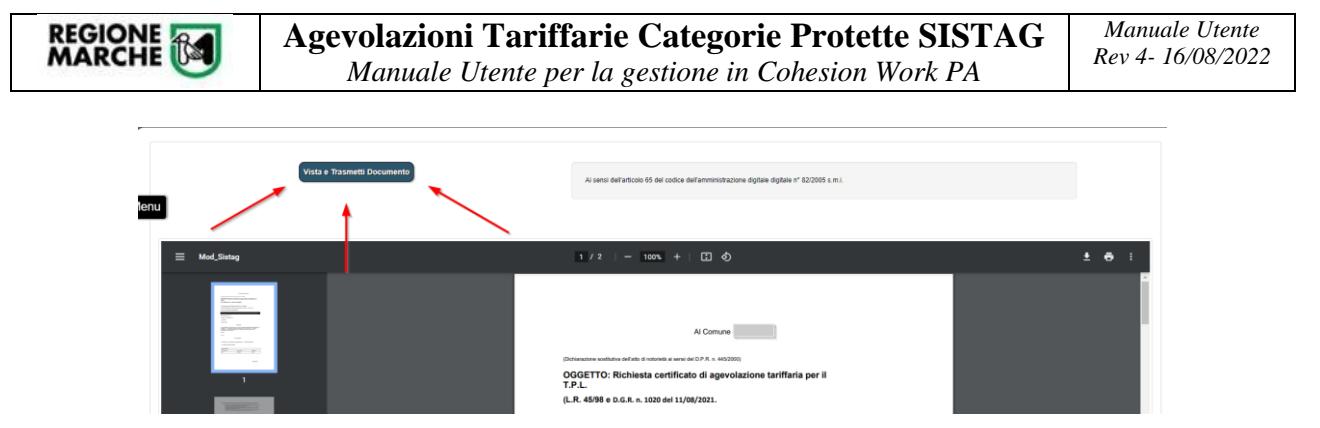

### Prima di procedere all'invio definitivo, è onere del cittadino controllare che la domanda in PDF contenga tutte le informazioni corrette.

Per inviare effettivamente la domanda al Comune occorre cliccare sul bottone:

Vista e Trasmetti Documento

Fintantoché non si preme il tasto "Vista e Trasmetti Documento" la domanda rimane nello stato di "bozza" e NON sarà presa in carico dal Comune per l'istruttoria di ammissibilità.

Inoltre, finché non si clicca su "Vista e Trasmetti Documento" la domanda potrà essere modificata, usando la voce di menu "Documenti da evadere".

Nella voce di menu "**Documenti da Evadere**" è possibile prendere visione delle domande iniziate NON ancora trasmesse. Si evidenzia che ogni domanda individuale è identificabile da un *n. documento* e da una *data di creazione* cui far riferimento ogni volta che occorrerà accedere alla stessa:

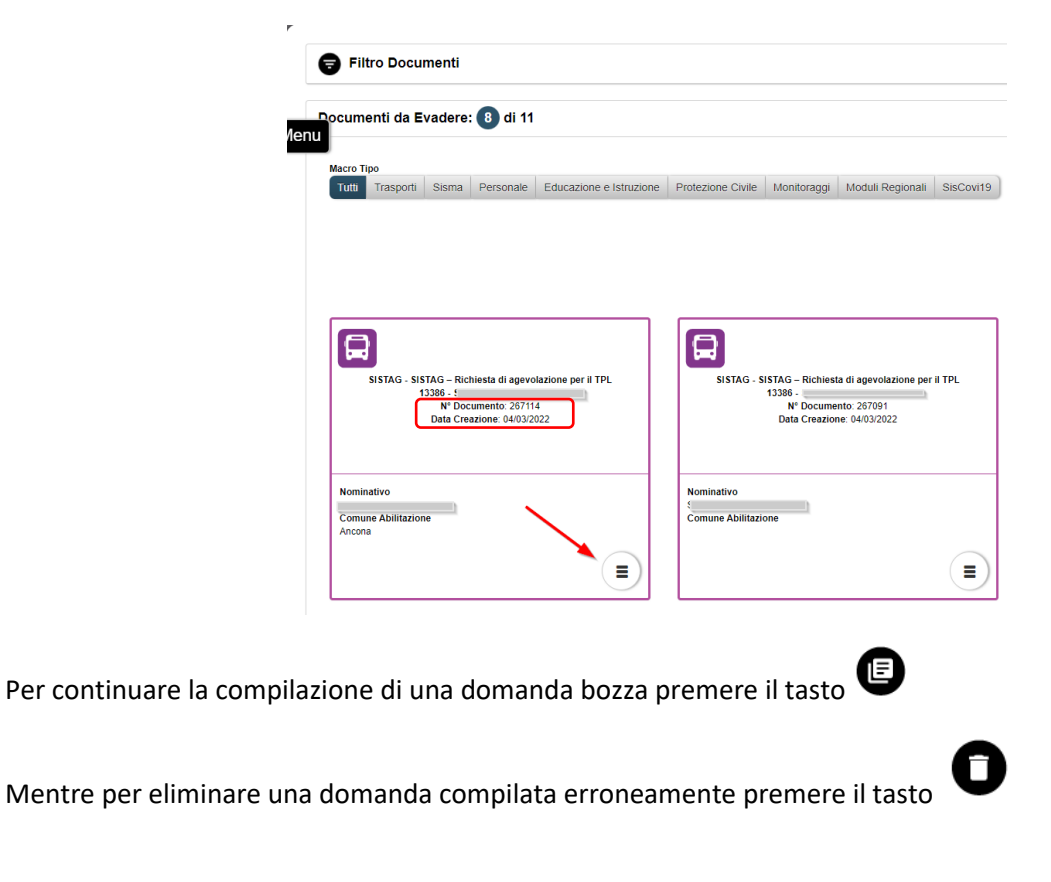

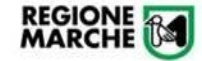

Nella voce di menu "Storico Documenti" è possibile prendere visione delle domande vistate e trasmesse

| isualizza Documer                         | ti:                                                                      |                                              |                                                 |                |
|-------------------------------------------|--------------------------------------------------------------------------|----------------------------------------------|-------------------------------------------------|----------------|
| Personali Ass                             | egnati                                                                   |                                              |                                                 |                |
|                                           |                                                                          | ll do<br>attenzio                            | ocumento è fermo<br>one di: Tecnico C<br>Sistag | ) all<br>omune |
|                                           |                                                                          |                                              | R                                               |                |
| SISTAG - S                                | ISTAG – Richiesta di<br>13386 - :<br>Nº Documento:<br>Data Creazione: 0- | agevolazione per il 1<br>267083<br>4/03/2022 | TPL                                             |                |
| Nominativo<br>Comune Abilitazio<br>Ancona | one                                                                      |                                              |                                                 |                |
|                                           |                                                                          |                                              | $\frown$                                        |                |

Quando la domanda è contrassegnata da un bollino GIALLO  $\smile$  significa che in questa fase è in carico correttamente agli Istruttori della procedura del Comune selezionato.

Quando la domanda è contrassegnata da un bollino VERDE vignifica che la richiesta di agevolazione è stata accettata definitivamente (*Documento completato*).

Quando la domanda è contrassegnata da un bollino ROSSO — significa che la richiesta di agevolazione è stata respinta (*Documento rifiutato*).

Per visualizzare la domanda trasmessa (in formato digitale PDF) premere il tasto

Per salvare (scaricare) il documento in formato digitale PDF premere il tasto

Per visualizzare il documento (viene presentata una maschera con dati non modificabili) premere il tasto

È sempre possibile prendere visione dello stato di avanzamento della richiesta aprendo il relativo work-flow (*Vds. Figura 1*).

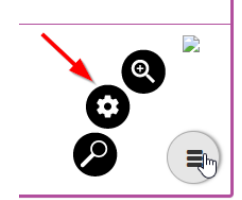

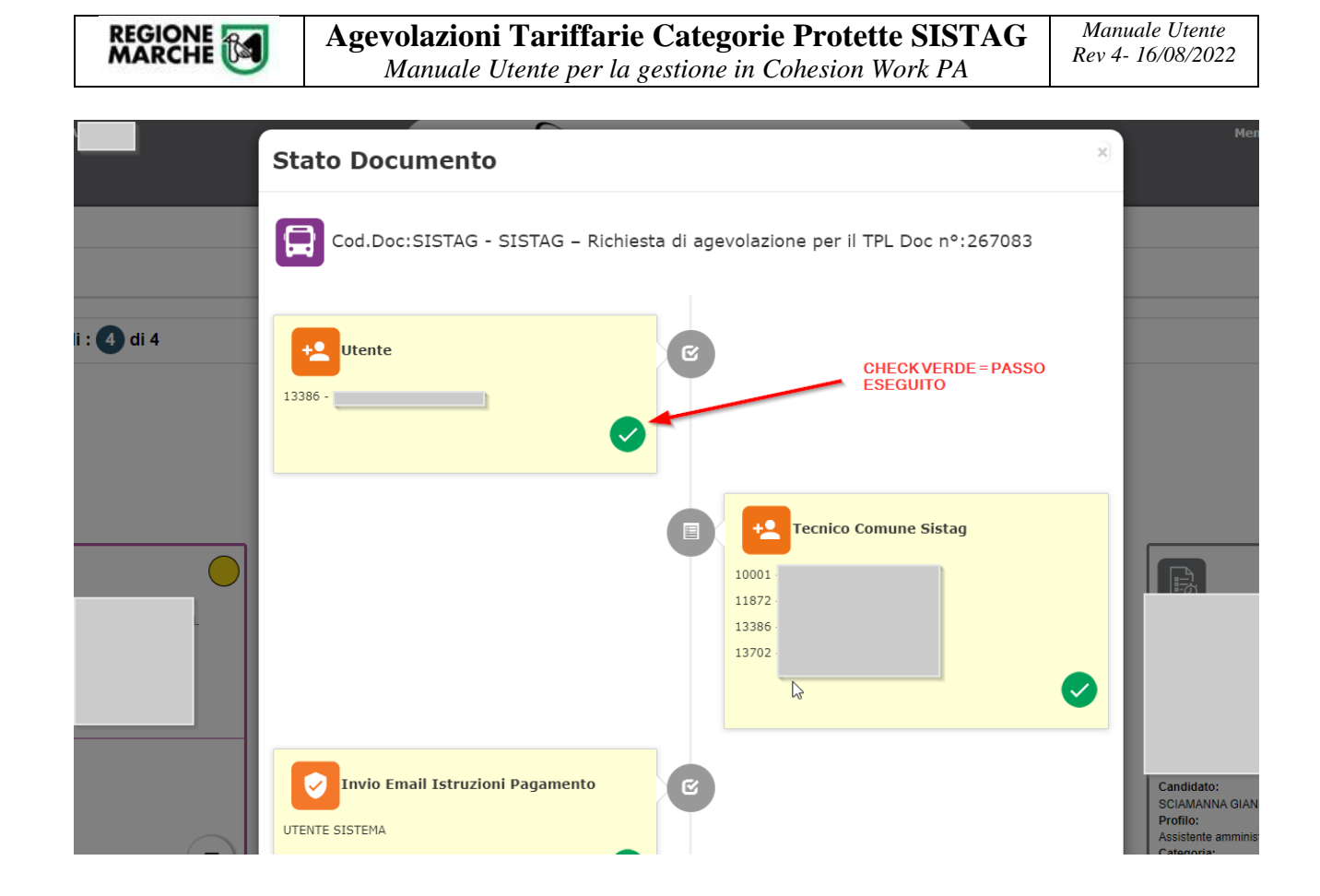

N.B.: Quando la domanda viene vistata e trasmessa per la prima volta e ad ogni successivo avanzamento della fase istruttoria, viene notificata nella casella e-mail indicata nella sezione "Richiedente" del modulo una e-mail, da mittente <u>cohesion@regione.marche.it</u>, con oggetto "*CohesionWork: Nuovo avanzamento - N°Doc* : xxxxxxx CodDoc: SISTAG - Richiesta di agevolazione per il TPL", contenente l'aggiornamento dello stato d'avanzamento rispetto al work-flow di Figura 1 ed in allegato il report PDF della domanda presentata.

## Fase 2 - Accettazione, Rifiuto o Richiesta Integrazione (da parte del Comune) della domanda – Profilo Cittadino

In questa fase il Comune procede con la valutazione dell'ammissibilità della domanda, verificando la completezza della stessa (*con particolare attenzione che siano allegati il documento di riconoscimento del dichiarante e la fototessera del soggetto agevolato*) e che sussistano i requisiti agevolativi previsti dalla normativa vigente, in base alla categoria di agevolazione scelta, alla certificazione ISEE dichiarata ed alla documentazione allegata e potrà:

- Accettare la domanda: in questo caso il cittadino riceverà comunicazione via e-mail da cohesion@regione.marche.it con l'indicazione del pagamento da effettuare (vds. di seguito la descrizione della Fase 3). Dopo aver effettuato il pagamento, il cittadino dovrà procedere con la fase successiva nella piattaforma Cohesion Work PA.
- Rifiutare la domanda: in questo caso il cittadino riceverà comunicazione via e-mail da <u>cohesion@regione.marche.it</u> del rifiuto della domanda (Ad es. Per insussistenza dei requisiti normativi). Il Cittadino potrà prendere visione della domanda rifiutata dallo "Storico Documenti" in Cohesion Work PA. Il cittadino eventualmente potrà presentare una nuova istanza.
- Rinviare la domanda: nel caso in cui occorra rettificare la domanda stessa o aggiungere ulteriore documentazione allegata, il Comune rinvia al cittadino la domanda nella piattaforma Cohesion Work PA, accompagnata da un'apposita notifica via e-mail da <u>cohesion@regione.marche.it</u>. Il cittadino potrà ritrovare la domanda stessa nella piattaforma tramite la voce "Menù > Documenti da evadere" ed individuarla con il relativo N. documento e Data di creazione:

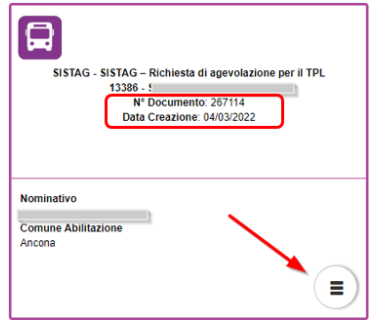

# Fase 3 – Integrazione della domanda con l'attestazione del pagamento dei diritti di segreteria – Profilo Cittadino

Nel caso di esito positivo dell'istruttoria di ammissibilità della fase 2, da parte del Comune, <u>per cui la</u> <u>domanda risulta accettata</u>, il cittadino riceverà nella propria casella di posta elettronica una comunicazione <u>via e-mail da cohesion@regione.marche.it con le indicazioni (comunque presenti anche in Cohesion Work</u> <u>PA) per il pagamento dei diritti di segreteria.</u>

 cohesion@regione.marche.it < cohesion@regione.marche.it >
 15.45 (13 m

 a m e ~
 Gentile utente
 Si comunica che la Sua richiesta online del certificato di agevolazione tariffaria per il T.P.L., ai sensi della D.G.R.n. 1020 del 11/08/2021 è stata accolta.
 Per la conclusione della pratica, in base al punto 4.1 dell'allegato alla DGR n. 1020/21, è richiesto il pagamento dei diritti di segreteria pari a € 5,16, da effettuarsi con le modalità descritte nel documento PDF allegato.
 Apagamento effettuato Lei dovrà comunicare i relativi estremi tramite la seguente procedura:
 Accedere al porta i https://cohesionworkpa.regione.marche.it/v con le Sue credenziali SPID/CIE/CNS.
 Selezionare dal Menu Documenti la voce 'Documenti da Evadere'
 Individuare il documento titolato 'SISTAG – Richiesta di agevolazione per il TPL' - Nº Documento. 267114 - Data Creazione: 04/03/2022.

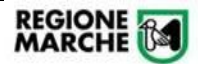

Per recuperare tali modalità di pagamento dalla piattaforma dovrà quindi collegarsi su Cohesion Work PA, ed utilizzare la voce "**Menù > Documenti da Evadere**" per rintracciare la domanda precedentemente inviata tramite il *N. Documento* e *Data creazione*.

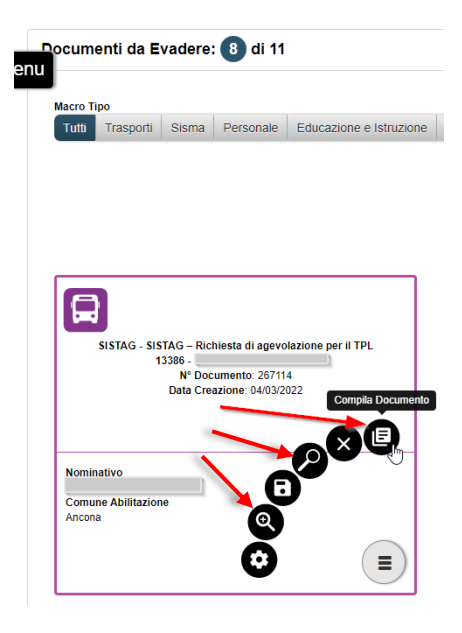

Selezionando la funzione **"Visualizza documento"** o **"Dati documento"** viene visualizzato il documento seguito da tutti gli allegati. Il documento PDF con le modalità di pagamento dei diritti di segreteria è scaricabile dall'apposita sezione *"Istruzioni per il pagamento"*:

Allegati Utente

|                             | ld     | NomeFile                                                 |   |
|-----------------------------|--------|----------------------------------------------------------|---|
| ιL                          | 441060 | .pdf                                                     | E |
|                             | 441074 | pdf                                                      |   |
| Istruzioni per il pagamento |        | Da qui è possibile scaricare le<br>modalità di pagamento |   |
|                             | ld Nor | neFile                                                   |   |
|                             | 441075 | pdf                                                      |   |

Successivamente, a pagamento avvenuto, occorrerà collegarsi nuovamente su Cohesion Work PA per allegare l'attestazione di pagamento, utilizzando sempre la voce **"Menù > Documenti da Evadere"** per rintracciare la domanda precedentemente inviata tramite il *N. Documento* e *Data creazione*, come sopra esposto.

Selezionando l'opzione "**Compila Documento**" si accederà alla domanda in modalità compilazione e qui si dovrà inserire, in fondo, nella sezione "Allegati" la scansione/foto <u>(*in formato digitale a scelta tra uno dei seguenti: .pdf, .bmp, .gif, .jpg, .jpeg, .png*) dell'attestato di pagamento:</u>

|                                                                                                    | <b>Agevolazioni Tariffarie Categorie Protette SISTAG</b><br>Manuale Utente per la gestione in Cohesion Work PA                                                                                                    | Manuale Utente<br>Rev 4- 16/08/2022                                                  |
|----------------------------------------------------------------------------------------------------|----------------------------------------------------------------------------------------------------|--------------------------------------------------------------------------------------|
|                                                                                                    |                                                                                                    |                                                                                      |
| Ricevuta del pagamento                                                                                                    |                                                                                                    |                                                                                      |
|                                                                                                    | Tracona qui ille de caricane oppune fai cirici.                                                                                                    |                                                                                      |
| Note                                                                                                    |                                                                                                    |                                                                                      |
|                                                                                                    |                                                                                                    | ß                                                                                    |
| NOTA BENE: Si richi<br>Ai seni dell'ari 75 D.P.R. 452000 qualor.<br>uto nei cai prevità di presente testo uni<br>immediatamente dal benefici eventualment<br>dichiarazioni sostitutive di cui agli articoli 46 | ama l'attenzione sulle conseguenze previste dalla legge per falsità degli atti e dichiarazioni mendaci.<br>neregia los verde di ocirente dei de clatatori i d'ottamento dei dei bendi consegnet di provedimento emento abi asse dei dicharazione en versioni atti consegnet di provedimento emento abi asse dei dicharazione en versioni atti consegnet di provedimento emento abi asse dei dicharazione en versioni atti consegnet di provedimento emento abi asse dei dicharazione en versioni atti consegnet di provedimento emento abi asse dei dicharazione en versione datti consegnet di provedimento emento abi asse dei dicharazione en versione di di provide consegnet di provedimento emento abi asse dei dicharazione en versione datti consegneta di provedimento emento abia asse dei dicharazione non versione di di consegneta di provedimento emento abia basse della dicharazione non versione "Art. 71, DPR 4852000". "La sementatazione procedenti sono tenda ad effettuare idone controli, anche a campione, e in biti casi in cui sogono toro di a e e7 omissio". | L forma atti faisi o ne fa<br>8, f dichiarante decade<br>xbi, sulla veridicită delle |
| Hindietro                                                                                                    |                                                                                                    | Accetta                                                                              |

Il Cittadino dovrà quindi premere il tasto "Accetta" per confermare. La domanda passa quindi nuovamente in carico al Comune per le successive fasi di istruttoria.

Fase 4 e Fase 5 - Accettazione, Rifiuto o Richiesta Integrazione (da parte del Comune) del pagamento e Generazione (automatica) della tessera SISTAG – Profilo Cittadino Il comune procederà con la verifica del pagamento e potrà:

- Accettare la domanda definitivamente: in questo caso il cittadino riceverà comunicazione via e-mail da <u>cohesion@regione.marche.it</u> dell'avanzamento della richiesta.
- Rinviare la domanda per ulteriore rettifica/integrazione: in questo caso il cittadino riceverà comunicazione via e-mail da <u>cohesion@regione.marche.it</u> della richiesta di rettifica/integrazione. In questo caso il cittadino deve collegarsi nuovamente su Cohesion Work PA, voce "Menù > Storico Documenti" e rintracciare la domanda precedentemente inviata per inserire nuovamente il pagamento (vedere fase precedente).

Se il procedimento viene completato in tutte le fasi, si riceverà comunicazione dal Comune, a mezzo e-mail o con altre modalità a discrezione del Comune stesso, con le indicazioni per il ritiro del documento di riconoscimento per le agevolazioni tariffarie TPL (Tessera SISTAG).

#### Assistenza e contatti

- Per informazioni generali circa l'attivazione delle credenziali SPID si consiglia di consultare il sito <u>https://www.spid.gov.it/</u>
- Per argomenti relativi ai criteri e modalità di concessione delle agevolazioni tariffarie sui servizi di TPL approvati dalla Regione Marche consultare il sito web: <u>https://www.regione.marche.it/Regione-Utile/Infrastrutture-e-Trasporti/Trasporto-pubblico-locale#1699\_Agevolazioni</u>
- Per argomenti relativi alla compilazione della domanda di agevolazione e le modalità di rilascio del documento di riconoscimento per le agevolazioni tariffarie SISTAG utilizzare i riferimenti messi a disposizione dal Comune di residenza/domicilio indicato nella domanda stessa.